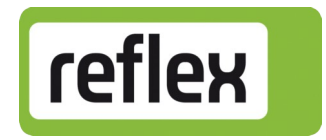

# Beschreibung

## Busmodul – LonWorks®

## [ Control Basic / Control Touch ]

Version: V 2.10

Netzwerkvariablen: Programm-ID RSI\_R004

# Inhaltsverzeichnis

| 1 | Ausführungen                                                                                                | .3           |
|---|----------------------------------------------------------------------------------------------------|--------------|
| 2 | Technische Daten                                                                                            | .4           |
| 3 | Anschluss                                                                                                   | .5<br>6<br>6 |
| 4 | Einstellungen<br>4.1 Abschlusswiderstände, RS485-Schnittstelle<br>4.2 LonWorks <sup>®</sup> -Inbetriebnahme | .7<br>7<br>8 |
| 5 | Netzwerkvariablen                                                                                           | .9           |
| 6 | Diagnose1                                                                                                   | L4           |
| 7 | Auswechseln der Sicherungen                                                                                 | 16           |
| 8 | Firmware-Update1                                                                                            | L7           |
| 9 | DIP-Schalter2                                                                                               | 20           |

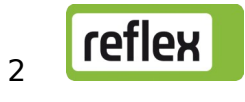

## 1 Ausführungen

Das Busmodul für "LonWorks<sup>®</sup>" ermöglicht es, den Betriebsstatus der Reflex-Steuerung in einem LonWorks<sup>®</sup>-Netz zur Verfügung zu stellen. Die Messwerte und Zustände der Steuerung werden dabei im Busmodul auf LonWorks<sup>®</sup>-Netzwerkvariablen abgebildet. Andere Geräte im LonWorks<sup>®</sup>-Netz können lesend auf diese Netzwerkvariablen zugreifen.

Der Anschluss der Steuerung an das Busmodul erfolgt über die RS485-Schnittstelle.

Dabei gibt es folgende Varianten:

- a) Standard (R-S-I Art.-Nr. 003542)
   Diese Variante wird verwendet, wenn das Busmodul über die "Vernetzungsschnittstelle" (S1) an die Steuerung angeschlossen wird. Das Busmodul übernimmt hier die "Masterfunktion" auf der RS-485-Schnittstelle zur Steuerung und ruft die Daten ab.
- b) Version Modulbus-Schnittstelle (R-S-I Art.-Nr. 003546) Diese Variante wird verwendet, wenn das Busmodul bei der Steuerung "Control-Touch" an der Modulbus-Schnittstelle <u>S2</u> der "Control Touch" (parallel zur Grundplatine) angeschlossen wird. Das Busmodul arbeitet hier als "EA-Modul" und wird von der Steuerung zyklisch angesprochen (Hier übernimmt die Steuerung also die "Masterfunktion").

Die jeweilige Ausführung kann auch über einen DIP-Schalter ausgewählt werden (siehe hierzu: Abschnitt 9, DIP-Schalter 1) !

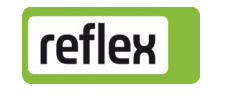

# 2 Technische Daten

| Umgebungsbedingungen:        | Betriebstemperatur -5 °C 55 °C<br>Lagertemperatur -40 °C 70 °C<br>Schutzart IP64                                 |
|------------------------------|----------------------------------------------------------------------------------------------------|
| Spannungsversorgung:         | 230 V AC, 50-60 Hz (IEC 38)                                                                                      |
| Sicherungen:                 | 0,25 A träge (primär)<br>0,8 A träge (sekundär)                                                                  |
| Schnittstelle LonWorks®:     | Transceiver FTT-10A 78 kbit/s<br>Anschluss über Steck-Schraub-Klemmen                                            |
| Schnittstelle zur Steuerung: | RS485 oder RS232, 19,2 kBit/s, potentialfrei<br>Anschluss über Steck-Schraub-Klemmen<br>Protokoll RSI-spezifisch |

Gehäuse: Kunststoffgehäuse Abmessungen siehe Zeichnung

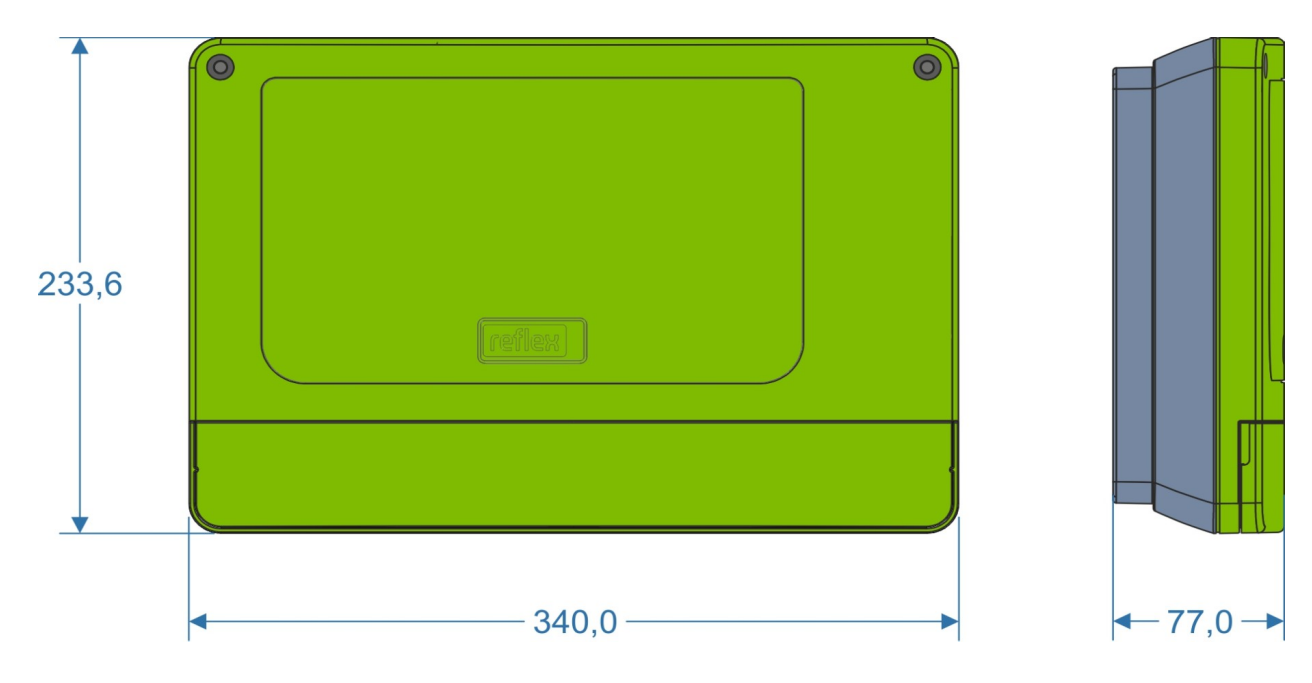

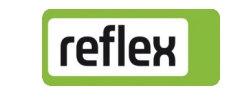

4

## 3 Anschluss

Die Anschlussklemmen sind nach dem Öffnen des Gehäusedeckels zugänglich.

Vor Öffnen dieses Deckels ist der Netzstecker zu ziehen!

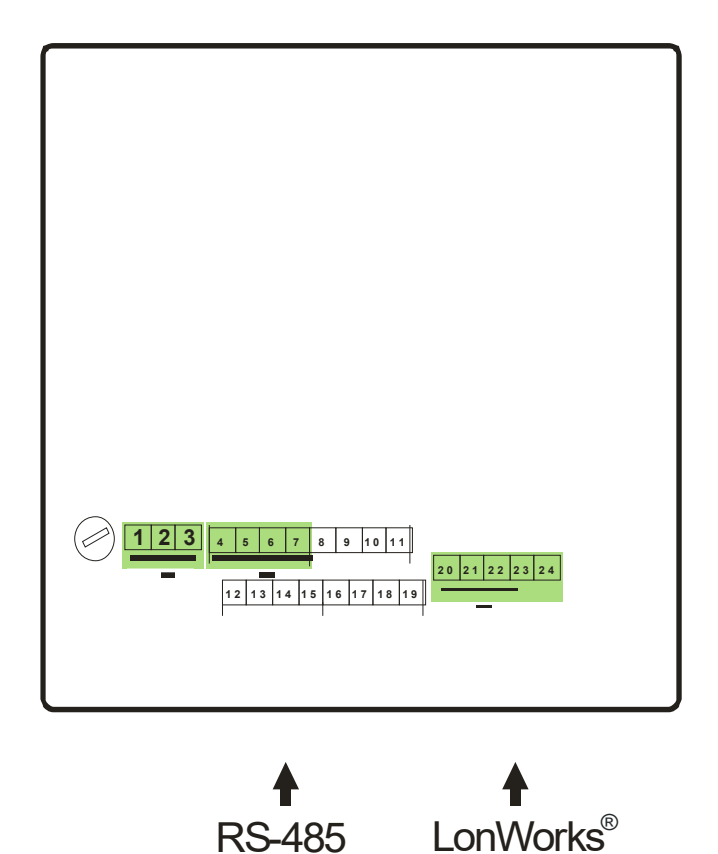

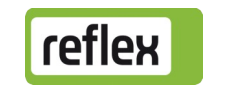

### 3.1 Spannungsversorgung 230 V AC

Das Busmodul wird mit einem Netzkabel mit Schukostecker ausgeliefert. Bei Bedarf kann ein anderes Netzkabel angeschlossen werden.

| <u>Klemme</u> | <u>Funktion</u> |
|---------------|-----------------|
| 1             | L1              |
| 2             | Ν               |
| 3             | Erdung          |

### 3.2 RS485-Schnittstelle zur Steuerung

Der Anschluss erfolgt an den Klemmen 4-7. Die Klemmen 8-19 werden derzeit nicht verwendet. Da die Schnittstelle potentialfrei ist, muss eine Dreidrahtverbindung verwendet werden.

| <u>Klemme</u> | <u>Funktion</u>   |
|---------------|-------------------|
| 4             | Signal A (+)      |
| 5             | Signal B (-)      |
| 6             | Signalmasse       |
| 7             | Schirm (optional) |

Vor dem Anschluss der Schnittstelle ist zu prüfen, ob die richtige Ausführung des Busmoduls vorhanden ist, siehe Abschnitt 1. Die Verwendung einer falschen Ausführung kann zur Zerstörung der Schnittstellentreiber führen. Am Anfang und am Ende eines RS-485-Netzes werden Abschlusswiderstände benötigt. Die Aktivierung der Abschlusswiderstände wird in Abschnitt 4.1 beschrieben.

#### 3.3 LonWorks<sup>®</sup>-Schnittstelle

| <u>Klemme</u> | <u>Funktion</u> |
|---------------|-----------------|
| 20            | Signal NETA     |
| 21            | Signal NETB     |
| 22            | Service-Taste   |
| 23            | Signalmasse     |
| 24            | Schirm          |

Die Service-Taste kann zwischen Klemme 22 und Klemme 23 angeschlossen werden.

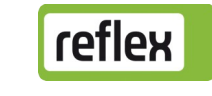

## 4 Einstellungen

### 4.1 Abschlusswiderstände, RS485-Schnittstelle

Am Anfang und am Ende eines RS485-Netzes sind, insbesondere bei größeren Entfernungen, Abschluss-widerstände erforderlich. Im Busmodul sind Abschlusswiderstände für die RS485-Schnittstelle integriert, aber standardmäßig deaktiviert. Die Aktivierung der Abschlusswiderstände kann über Jumper, die sich oberhalb der Anschlussklemmen für die Schnittstelle befinden, vorgenommen werden. Hierzu muss der Klemmenraumdeckel und der große Gehäusedeckel geöffnet werden.

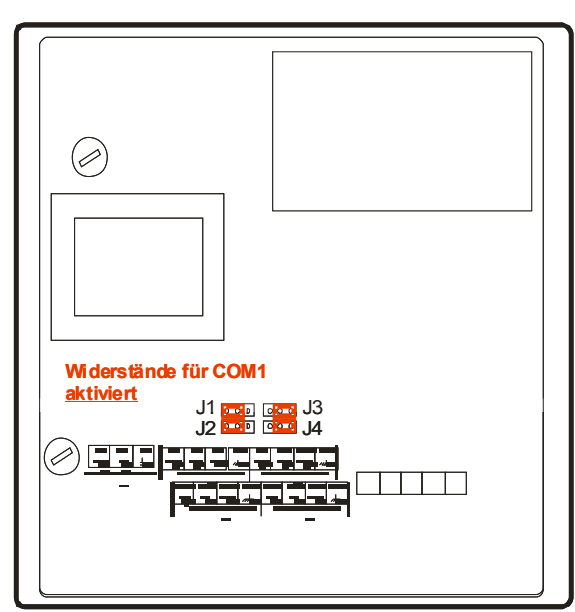

Vor dem Öffnen ist der Netzstecker zu ziehen.

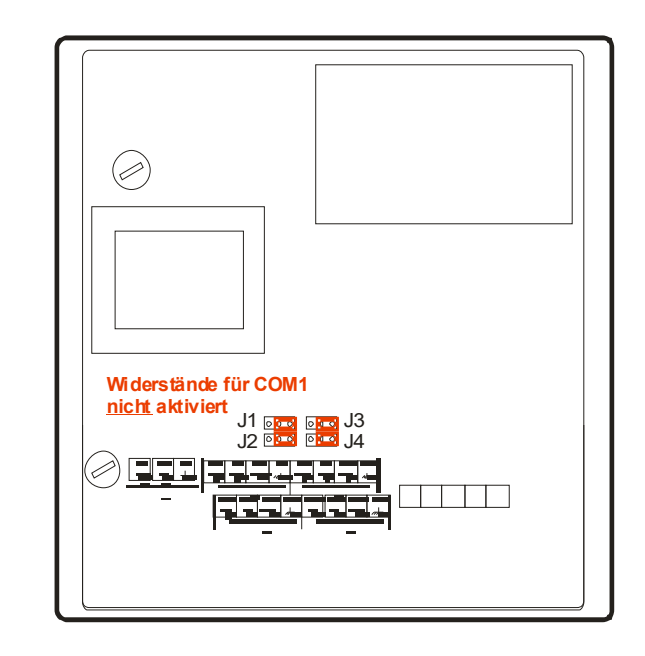

Um die Abschlusswiderstände für die verwendete Schnittstelle COM1 zu aktivieren, sind die Jumper J1 und J2 auf die linke Position zu stecken (siehe linke Abbildung). Diese Einstellung ist bei größeren Leitungslängen zu wählen, wenn sich das Busmodul am Anfang oder am Ende des RS485-Netzes befindet. Wenn das Busmodul über eine kurze Leitung direkt mit der Steuerung verbunden wird, ist eine Aktivierung im allgemeinen nicht erforderlich. Wenn mehr als zwei Geräte vorhanden sind und sich das Busmodul nicht am Anfang oder Ende des Netzes befindet, ist eine Aktivierung nicht zulässig.

#### Hinweis:

Da die Schnittstelle COM2 derzeit nicht verwendet wird, ist die Einstellung von J3 und J4 belanglos.

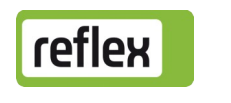

### 4.2 LonWorks<sup>®</sup>-Inbetriebnahme

Die Einbindung des Busmoduls in das LonWorks<sup>®</sup>-Netz kann nur durch einen Fachbetrieb mit einem geeigneten LonWorks<sup>®</sup>-Management-Tool erfolgen. Die XIF-Datei des Busmoduls wird auf einer CD mitgeliefert. Alternativ kann die Konfiguration – sofern vom verwendeten LonWorks<sup>®</sup>-Management-Tool unterstützt – auch direkt aus dem Gerät ausgelesen werden.

Die zur Installation erforderliche Service-Taste kann an den Klemmen 22 und 23 angeschlossen werden.

#### Vor dem Öffnen des Gehäusedeckels ist der Netzstecker zu ziehen!

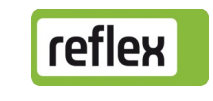

## 5 Netzwerkvariablen

In diesem Abschnitt wird die derzeit verwendete Netzwerkvariablen-Konfiguration beschrieben.

Es handelt sich dabei um eine anwendungsspezifische Konfiguration, die nicht den "LonMark Application-Layer Interoperability Guidelines" entspricht.

| Stand:       | 2019-01-16             |
|--------------|------------------------|
| Programm-ID: | RSI_R004               |
| XIF-Datei:   | servako 2019-01-16.xif |

| NV      |                  |                                            |
|---------|------------------|--------------------------------------------|
| lu de u | Name             | SNVT Type                                  |
| Index   |                  |                                            |
| 0       | nvoPressure      | SNVT_press (30)                            |
| 1       | nvoLevel         | SNVT_lev_cont (21)                         |
| 2       | nvoRunHoursP1    | SNVT_time_hour (124)                       |
| 3       | nvoRunHoursP2    | SNVT_time_hour (124)                       |
| 4       | nvoWaterMeter    | SNVT_vol_kilo (42)                         |
| 5       | nvoWaterMeter_32 | User defined (0) – unsigned integer 32 bit |
| 6       | nvolnpState      | SNVT_state (83)                            |
| 7       | nvoOutpState     | SNVT_state (83)                            |
| 8       | nvoErrorState    | SNVT_state (83)                            |
| 9       | nvoWarnState     | SNVT_state (83)                            |
| 10      | nvoCommState     | SNVT_state (83)                            |
| 11      | nvoLevel_16      | SNVT_lev_percent (81)                      |
| 12      | nvoPressure2     | SNVT_press (30)                            |
| 13      | nvoErrorState2   | SNVT_state (83)                            |
| 14      | nvoErrorState3   | SNVT_state (83)                            |
| 15      | nvoWarnState2    | SNVT_state (83)                            |
| 16      | nvoWarnState3    | SNVT_state (83)                            |
| 17      | nvoRunHoursP1_32 | User defined (0) – unsigned integer 32 bit |
| 18      | nvoRunHoursP2_32 | User defined (0) – unsigned integer 32 bit |
| 19      | nvoActBPV1       | SNVT_lev_cont (21)                         |
| 20      | nvoActBPV2       | SNVT_lev_cont (21)                         |
| 21      | nvoUnitType      | SNVT_count (8)                             |
| 22      | NvoSWVersion     | SNVT_count (8)                             |

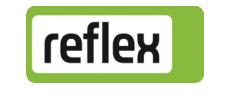

#### Erläuterungen:

#### Kommunikationsstatus

| nvoCommState.bit15     | Verbindung zwischen Steuerung und Busmodul gestört<br>(Die anderen Netzwerkvariablen sind dann ungültig!) |
|------------------------|----------------------------------------------------------------------------------------------------|
| Systemdruck            |                                                                                                    |
| nvoPressure            | Typ SNVT_press                                                                                            |
| Druck Füllrohr         | nur bei Servitec (optional!)                                                                              |
| nvoPressure2           | Typ SNVT_press                                                                                            |
| Füllstand              |                                                                                                    |
| I unstanu              | entralit dei Servitec                                                                                     |
| nvoLevel<br>nvoLevel16 | Typ SNVT_lev_cont (Bereich auf 100 % begrenzt)<br>Typ SNVT_lev_percent (identischer Wert / anderer Typ)   |
|                        |                                                                                                    |

#### Betriebsstunden Pumpe 1 bzw. Kompressor 1 (16 Bit)

nvoRunHoursP1 Typ SNVT\_time\_hour

#### Betriebsstunden Pumpe 2 bzw. Kompressor 2 (16 Bit)

| nvoRunHoursP2 | Typ SNVT time hour | (falls vorhanden) |
|---------------|--------------------|-------------------|
|               |                    | (iuns voinunuen)  |

### Wasserzähler (aufgelaufene Summe)

| nvoWaterMeter    | Typ SNVT_vol_kilo, Auflösung 100 Liter                   |
|------------------|----------------------------------------------------------|
| nvoWaterMeter_32 | User defined, 32 bit unsigned Integer, Auflösung 1 Liter |
|                  | (identischer Wert, nur anderer Typ)                      |

#### Status der digitalen Eingänge

| nvolnpState.bit15 | Rückmeldung Pumpe 1   |
|-------------------|-----------------------|
| nvolnpState.bit14 | Rückmeldung Pumpe 2   |
| nvolnpState.bit13 | Wassermangel-Schalter |

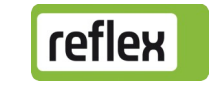

### $Busmodul - LonWorks \ensuremath{\mathbb{R}}$

### Status der digitalen Ausgänge

| Pumpe 2 ein                                            |
|--------------------------------------------------------|
| Pumpe 1 ein                                            |
| Überstr.Ventil 2 auf (Servimat: Umschalting Sprührohr) |
| Überstr.Ventil 1 auf (Servimat: Motorventil MKH-2 auf) |
| Nachspeiseventil auf                                   |
| Meldung: min. Niveau                                   |
| Meldung: Sammelstörung                                 |
| Meldung: Störung Nachspeisung (nur CT-MK200)           |
|                                                        |

### Störungen

| nvoErrorState.bit15  | Erweiterungsmodul (Option) defekt                      |
|----------------------|--------------------------------------------------------|
| nvoErrorState.bit14  | EEPROM defekt                                          |
| nvoErrorState.bit13  | Unterspannung                                          |
| nvoErrorState.bit12  | Minmaler Druck unterschritten                          |
| nvoErrorState.bit11  | Wassermangel                                           |
| nvoErrorState.bit10  | Pumpe 1 gestört                                        |
| nvoErrorState.bit9   | Kompressor 1 gestört                                   |
| nvoErrorState.bit8   | Pumpe 2 gestört                                        |
| nvoErrorState.bit7   | Kompressor 2 gestört                                   |
| nvoErrorState.bit6   | Druckmessung gestört                                   |
| nvoErrorState.bit5   | Niveaumessung gestört                                  |
| nvoErrorState.bit4   | Druckmessung Sprührohr gestört (nur bei Servitec)      |
| nvoErrorState.bit3   | länger als 4 Stunden im STOPP-Modus                    |
| nvoErrorState.bit2   | Wassermangel 2 (nur bei Servitec und Servimat)         |
| nvoErrorState.bit1   | Abgleichparameter falsch (Grundplatine)                |
| nvoErrorState.bit0   | Kommunikation gestört (Vernetzung)                     |
| nvoErrorState2.bit15 | Störung Grundplatine (nicht "control basic")           |
| nvoErrorState2.bit14 | Störung digitale Geberspannung (nicht "control basic") |
| nvoErrorState2.bit13 | Störung analoge Geberspannung (nicht "control basic")  |
| nvoErrorState2.bit12 | Störung Geberspannung Kugelhahn 1                      |
| nvoErrorState2.bit11 | Störung Geberspannung Kugelhahn 2                      |
| nvoErrorState2.bit10 | Störung Jumper "Druck" (nicht "control basic")         |
| nvoErrorState2.bit9  | Störung Jumper "Niveau" (nicht "control basic")        |
| nvoErrorState2.bit8  | Trockenlauf (nur "control basic")                      |
| nvoErrorState2.bit7  | Wassermangel 3 (nur "control basic")                   |
| nvoErrorState2.bit6  | Wassermangel 4 (nur "control basic")                   |
| nvoErrorState2.bit5  | Störung Leitfähigkeitsmessung (Option!)                |
| nveErrorState3       | Zur Zeit (noch) nicht verwendet !                      |
|                      |                                                        |

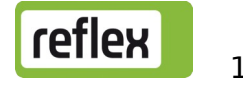

### Warnungen

| nvoWarnState.bit15  | Arbeitsbereich überschritten (nur bei Servitec)     |
|---------------------|-----------------------------------------------------|
| nvoWarnState.bit14  | Maximales Niveau überschritten                      |
| nvoWarnState.bit13  | Pumpenlaufzeit überschritten                        |
| nvoWarnState.bit12  | Nachspeisezeit überschritten                        |
| nvoWarnState.bit11  | Nachspeisezyklen überschritten                      |
| nvoWarnState.bit10  | Maximaler Druck überschritten                       |
| nvoWarnState.bit9   | Nachspeisemenge überschritten                       |
| nvoWarnState.bit8   | Füllzeit überschritten (nur bei Servitec)           |
| nvoWarnState.bit7   | Füllmenge überschritten (nur bei Servitec)          |
| nvoWarnState.bit6   | Ausschiebezeit überschritten (nur bei Servitec)     |
| nvoWarnState.bit5   | Nachspeiseventil undicht                            |
| nvoWarnState.bit4   | Spannungsausfall                                    |
| nvoWarnState.bit3   | Nullabgleich fehlerhaft                             |
| nvoWarnState.bit2   | Parameter fehlerhaft                                |
| nvoWarnState.bit1   | Maximale Nachspeisemenge überschritten              |
| nvoWarnState.bit0   | Wartungsanforderung                                 |
| nvoWarnState2.bit15 | Batterie tauschen (nicht "control basic")           |
| nvoWarnState2.bit14 | Enthärtung, Patrone tauschen                        |
| nvoWarnState2.bit13 | Datenlogger überprüfen (nicht "control basic")      |
| nvoWarnState2.bit12 |                                                     |
| nvoWarnState2.bit11 | länger als 4 Stunden im STOP-Modus                  |
|                     | (nur "control basic")                               |
| nvoWarnState3.bit15 | Erweiterungsmodul, Meldung Digitaleingang 1         |
| nvoWarnState3.bit14 | Erweiterungsmodul, Meldung Digitaleingang 2         |
| nvoWarnState3.bit13 | Erweiterungsmodul, Meldung Digitaleingang 3         |
| nvoWarnState3.bit12 | Erweiterungsmodul, Meldung Digitaleingang 4         |
| nvoWarnState3.bit11 | Erweiterungsmodul, Meldung Digitaleingang 5         |
| nvoWarnState3.bit10 | Erweiterungsmodul, Meldung Digitaleingang 6         |
| nvoWarnState3.bit9  | Erweiterungsmodul, Meldung Digital <u>ausgang</u> 6 |

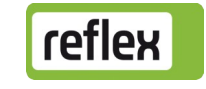

#### Betriebsstunden Pumpe 1 bzw. Kompressor 1 (32 Bit)

| nvoRunHoursP1_32   | Betriebsstunden Pumpe/Kompr. 1<br>(User defined, 32 Bit, unsigned Integer, Auflösung 1 h) |
|--------------------|-------------------------------------------------------------------------------------------|
| Betriebsstunden Pu | Impe 2 bzw. Kompressor 2 (32 Bit)                                                         |
| nvoRunHoursP2_32   | Betriebsstunden Pumpe/Kompr. 2<br>(User defined, 32 Bit, unsigned Integer, Auflösung 1 h) |

#### Aktuelle Position von Motorkugelhahn 1

| nvoActBPV1 | Typ SNVT lev cont | (Bereich auf 100 % begrenzt) |
|------------|-------------------|------------------------------|
|            | <i>,</i>          |                              |

#### Aktuelle Position von Motorkugelhahn 2

| nvoActBPV2 | Typ SNVT lev cont | (Bereich auf 100 % begrenzt)    |
|------------|-------------------|---------------------------------|
|            |                   | (Bereleff dur 100 /0 Begreffzt) |

### Anlagentyp

| nvoUnitType | Typ SNVT_count<br>1 = Variomat<br>2 = Variomat Giga<br>3 = Reflexomat / C<br>4 = Servitec                          |                                                          |
|-------------|----------------------------------------------------------------------------------------------------|----------------------------------------------------------|
|             | 5 = Fillcontrol Auto<br>6 = Servitec-25<br>7 = Servitec-30<br>8 = Fillcontrol Auto Compact<br>9 = Fillcontrol Plus | )<br>) Nur bei<br>> "Control Basic"<br>) vorhanden!<br>) |
|             | 11 = Servimat                                                                                                    |                                                          |

#### Softwareversion

| 2.10) |
|-------|
|       |

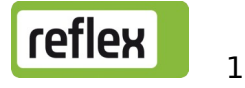

# 6 Diagnose

Das Busmodul enthält mehrere Leuchtdioden, an denen der Betriebszustand des Moduls abgelesen werden kann. LED 1 und LED 2 befinden sich im Klemmenraum rechts neben dem Klemmenblock für die Schnitt-stellen, LED 3 bis LED 6 befinden sich auf dem LonWorks<sup>®</sup>-Steckmodul.

Bei geöffnetem Gehäuse darf das Busmodul nur unter äußerster Vorsicht und ständiger Aufsicht durch geeignetes Fachpersonal an Spannung angeschlossen werden, da bei Berührung der 230 V Versorgungsspannung Lebensgefahr besteht.

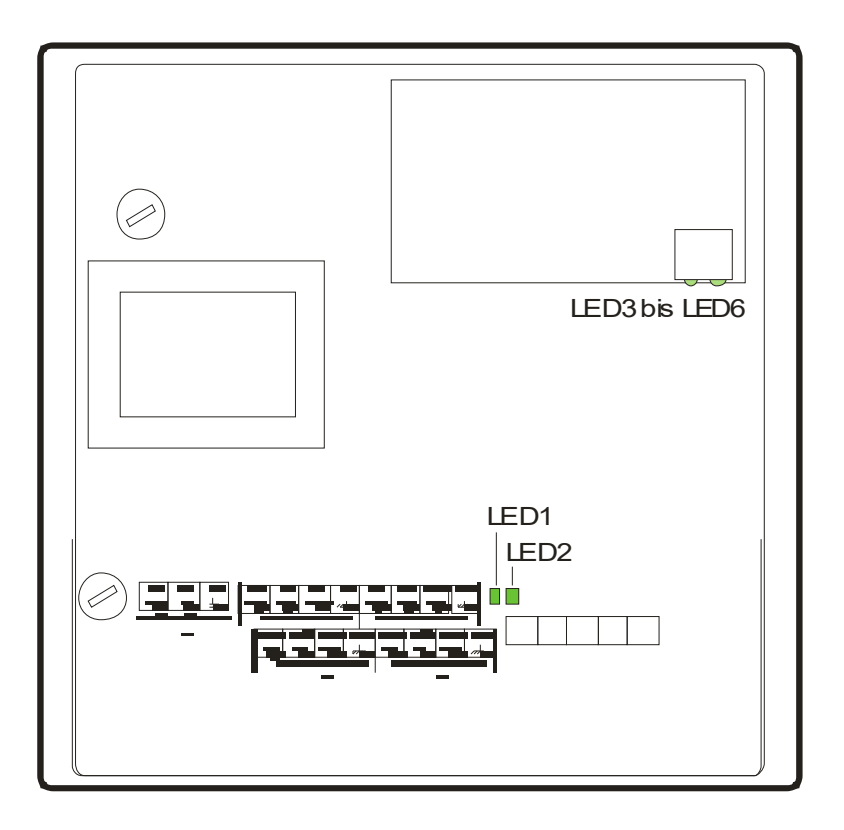

- LED 1 Verbindung zur Steuerung (Normalzustand: ein) leuchtet, wenn eine Verbindung besteht blinkt nach einiger Zeit, wenn keine Verbindung besteht
- LED 2 Erkennung des Feldbus-Moduls (Normalzustand: aus) blinkt, wenn das LonWorks<sup>®</sup>-Steckmodul nicht erkannt wurde

Wenn beide LEDs wechselweise blinken, hat befindet sich das Busmodul im Firmwareupdate-Modus (siehe Abschnitt 9). Dies ist der Fall, wenn der DIP-Schalter 8 auf "ON" steht, oder wenn ein voran-gegangenes Firmwareupdate abgebrochen wurde.

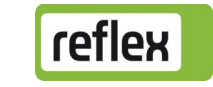

02.07.2020

|       | ABBREAD BEAD                                                                                                    |
|-------|----------------------------------------------------------------------------------------------------|
|       | Leuchtdioden<br>LED 3 bis LED 6                                                                                                    |
| LED 3 | nicht verwendet                                                                                                    |
| LED 4 | <ul> <li>Service-LED</li> <li>ist aus, wenn das Busmodul in einem LonWorks<sup>®</sup>-Netz<br/>installiert wurde und korrekt arbeitet (Normalzustand)</li> <li>blinkt grün, wenn das Busmodul noch nicht in einem<br/>LonWorks<sup>®</sup>-Netz installiert wurde (Auslieferungszustand)</li> <li>leuchtet grün, wenn ein Fehler vorliegt. Wenn diese Fehler-<br/>meldung nach dem aus- und wieder einschalten der<br/>Spannungsversorgung immer noch anliegt, ist das Busmodul<br/>defekt.</li> </ul> |
| LED 5 | <ul> <li>Modul-Status</li> <li>leuchtet grün, wenn das Modul korrekt arbeitet<br/>(Normalzustand)</li> <li>leuchtet oder blinkt rot, wenn ein Fehler vorliegt. Wenn diese<br/>Fehlermeldung nach dem aus- und wieder einschalten der<br/>Spannungsversorgung immer noch anliegt, ist das Busmodul<br/>defekt.</li> </ul>                                                                                                    |
| LED 6 | Wink-LED<br>- blinkt rot, wenn ein Wink-Kommando über das LonWorks <sup>®</sup> -<br>Netz empfangen wird.                                                                                                    |

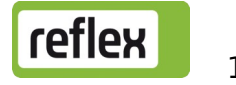

## 7 Auswechseln der Sicherungen

Die Sicherungen befinden sich neben den Netzanschlussklemmen und links oberhalb des Transformators (nach Öffnen des Gehäusedeckels zugänglich).

#### Vor dem Öffnen ist der Netzstecker zu ziehen.

Die Werte der Sicherungen sind der folgenden Abbildung zu entnehmen:

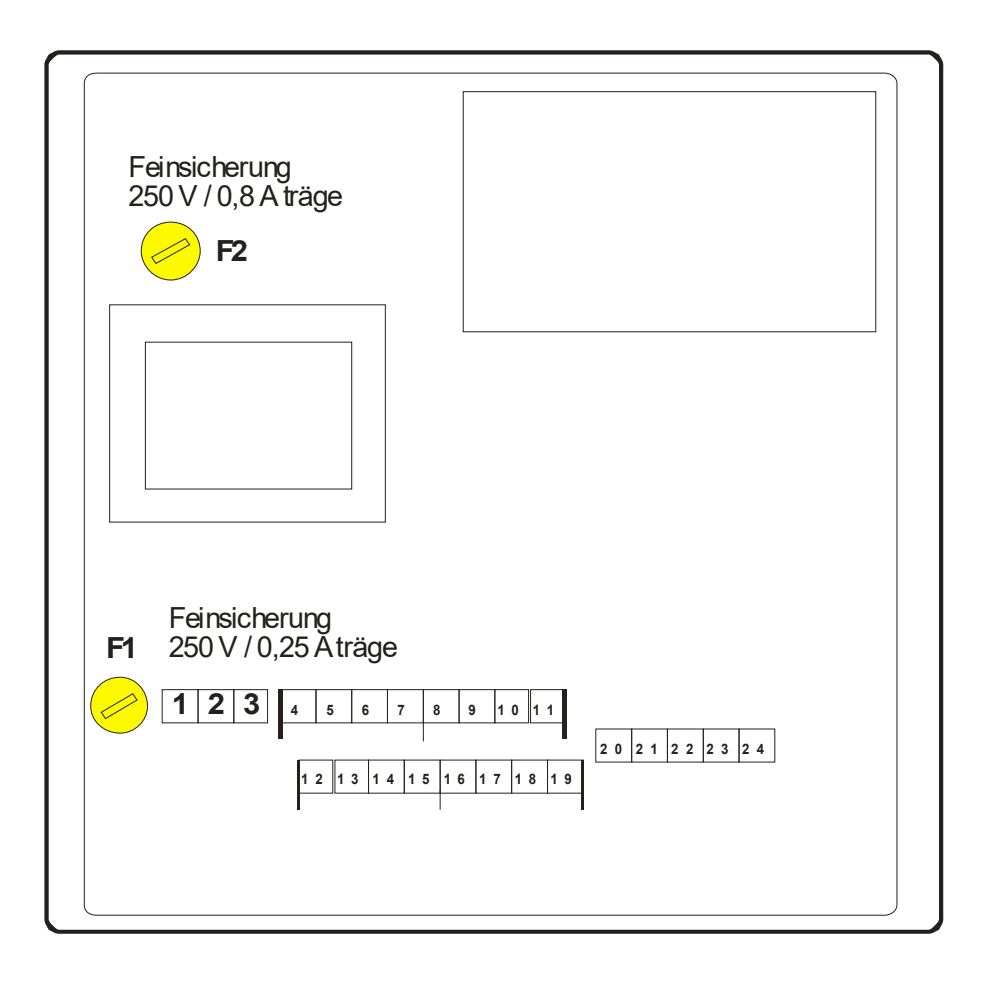

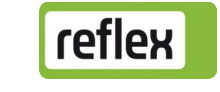

## 8 Firmware-Update

Eine neue Version der Firmware kann über die serielle Schnittstelle COM1 in das Busmodul geladen werden. Dazu muss diese Schnittstelle an einen PC angeschlossen werden.

Benötigt werden:

- ein PC mit einer RS232-Schnittstelle
- ein RS232/RS485-Umsetzer oder ein USB/RS485-Umsetzer oder ein Flash-Programmieradapter, oder ein Kabel zum direkten Anschluss des PCs an die RS232-Schnittstelle des Busmoduls
- die PC-Software zur Flash-Programmierung
- die neue Firmware des Busmoduls (\*.hex)

Die Vorgehensweise ist wie folgt:

- 1. Busmodul von der Versorgungsspannung trennen
- 2. Klemmenraumdeckel und großen Gehäusedeckel öffnen
- 3. Die Grundplatine des Busmoduls enthält 8 DIP-Schalter, die sich links vorne unter dem LonWorks®-Steckmodul befinden

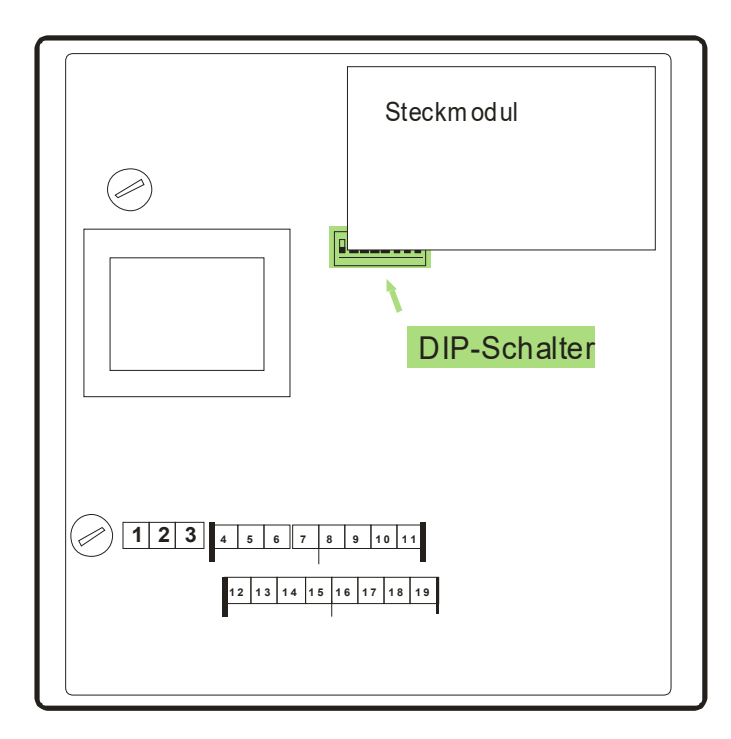

4. Der DIP-Schalter 8 ist auf ON zu setzen, die anderen DIP-Schalter dürfen nicht verändert werden.

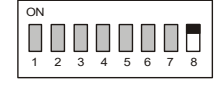

 Den Schnittstellenumsetzer oder Flash-Programmieradapter an die RS485-Schnittstelle des Busmoduls (Klemmen 4-7) anschließen, oder die RS232-Schnittstelle des PCs direkt an die RS232-Schnittstelle des Busmoduls (Klemmen 12-14) anschließen. Die Verbindung zur Reflex-Steuerung muss dabei auf jeden Fall entfernt werden.

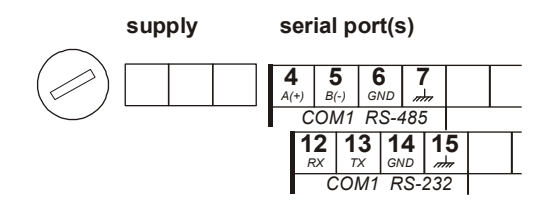

- 6. Gehäuse aus Sicherheitsgründen schließen
- 7. Busmodul an Spannung anschließen
- 8. Programm zur Flash-Programmierung am PC starten

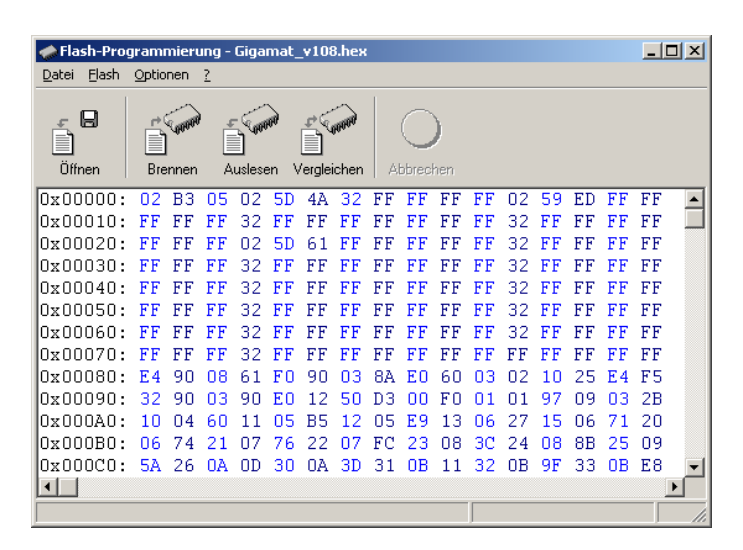

- 9. Schaltfläche Öffnen betätigen und die HEX-Datei mit der Firmware des Busmoduls auswählen
- 10. Schaltfläche Brennen betätigen, gegebenenfalls Schnittstelleneinstellungen ändern und den Programmiervorgang mit **Ok** starten.

| Flash brennen                                      |        |
|----------------------------------------------------|--------|
| Einstellungen                                      |        |
| über die Schnittstelle<br>COM1, 19200 Bd<br>des PC | ändern |
| Abbrechen                                          |        |

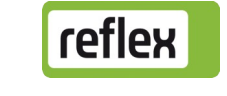

- 11. Der Fortschritt des Programmiervorgangs wird in der Statuszeile des PC-Programms angezeigt. Ende des Programmiervorgangs abwarten und PC-Programm schließen.
- 12. Spannungsversorgung des Busmoduls ausstecken
- 13. Gehäuse öffnen
- 14. Verbindung zum PC entfernen und Verbindung zur Reflex-Steuerung wieder anklemmen.

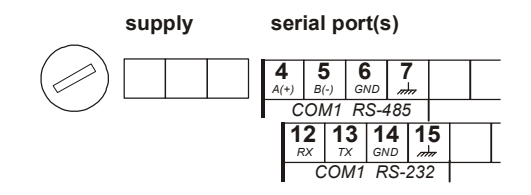

15. Den DIP-Schalter 8 wieder auf OFF stellen, damit das Busmodul beim nächsten Einschalten der Spannungsversorgung in den Betriebsmodus wechselt. Die Position der DIP-Schalter 1-7 darf auf keinen Fall verändert werden.

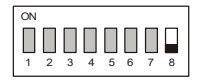

- 16. Gehäuse schließen
- 17. Spannungsversorgung anstecken und Funktion des Busmoduls überprüfen

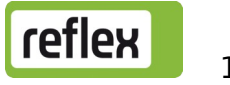

## 9 DIP-Schalter

An den DIP-Schaltern (rot) auf der Grundplatine des Busmoduls müssen und dürfen normalerweise keine Änderungen durchgeführt werden (außer zum Firmware-Update, siehe Abschnitt 10). Der Vollständigkeit halber wird hier trotzdem die derzeitige Verwendung dokumentiert:

| DIP-Schalter | Funktion                                                                                                    |
|--------------|----------------------------------------------------------------------------------------------------|
| 1            | Funktion der Schnittstelle COM1<br>ON = Slave (entspricht Ausführung Modulbus-<br>Schnittstelle;<br>Control Touch => RS485-s2)                  |
| 2            | Auswahl des verwendeten Feldbus-Steckmoduls<br>ON = Profibus-Modul von RSI (Busmodul Profibus)<br>OFF = AnyBus-Modul von HMS (andere Busmodule) |
| 3            | reserviert                                                                                                    |
| 4            | reserviert                                                                                                    |
| 5            | reserviert                                                                                                    |
| 6            | reserviert                                                                                                    |
| 7            | Wechsel in Konfigurations-Modus (derzeit nur RSI-<br>intern verwendet!)<br>ON = Konfigurations-Modus<br>OFF = normaler Betrieb                  |
| 8            | Wechsel in den Modus zum Firmware-Update<br>ON = Firmware-Update<br>OFF = normaler Betrieb                                                      |

Die normalen Einstellungen sind wie folgt:

#### ON 1 2 3 4 5 6 7 8

ON 1 2 3 4 5 6 7 8

Busmodul für LonWorks<sup>®</sup>, Ausführung Standard Busmodul für LonWorks<sup>®</sup>, Ausführung MK200 bzw. Version Modulbus-Schnittstelle (Control Touch => RS485-s2)

Die Einstellung der DIP-Schalter wird zum Teil erst beim Aus- und Wiedereinschalten der Spannungsversorgung neu eingelesen.

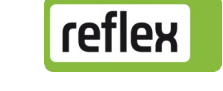